## "Vis formler" i Excel-regneark

I visse situationer vil man måske gerne se og/eller printe et regneark ud, hvor man rent faktisk kan SE formlerne i cellerne. I stedet for at se facit nede i cellerne.

F.eks. i forbindelse med aflevering af opgaver i EØ (erhvervsøkonomi) ...

## Det gøres meget enkelt således ...

I dit regneark vælger du:

- 1. Funktioner (i menu-linjen)
- 2. Indstillinger
- 3. Fanebladet "Vis"
- Excel 2000: I området "Vinduesindstillinger" sætter du hak i feltet "Formler" Excel XP: I området "Vis" sætter du hak i feltet "Formler"
- 5. Klik OK

Nu vil du SE formlerne på skærmen. Og hvis du UDSKRIVER regnearket, så vil formlerne også bliver udskrevet.

OBS: Vær opmærksom på (inden du printer ud), at regnearket fylder meget mere i bredden, idet formlerne naturligvis fylder mere end facit. Evt. kan du have det hele med i bredden ved at vælge "Liggende" i Sideopsætning. Her kan du evt. også sætte "prik" i feltet, som "skrumper" regnearket, så det kan være på en enkelt side.

Check først "Vis udskrift" inden du printer ud. Ser det OK ud ??

## :-) Søren Noah